## MICROSOFT EXCEL BY EXAMPLE I

## Learning Objectives:

- Working with Workbook and Sheets (Exercise 1)
- Using formulas in Excel operators, order of operations (Exercise 2)
- Relative and absolute references, writing equations (Exercise 2)

## Exercise 1

- 1. Create a new Workbook named *ExcelExample*.
- 2. Rename the sheets of the *ExcelExample* file as follows: <u>Example</u> (Sheet 1), <u>Data</u> (Sheet 2), <u>File</u> (Sheet 3).
- 3. Insert a background (whatever you want) to the sheet named Example.
- 4. Hide the sheet named Example.
- 5. Insert a red tab to the sheet named <u>Data</u>.
- 6. Create on the <u>Data</u> sheet a table with three columns (A1 = No; B1 = Category; C1 = Example) as in the example bellow:

| No | Category   | Example |
|----|------------|---------|
| 1  | Number     |         |
| 2  | Date       |         |
| 3  | Time       |         |
| 4  | Text       |         |
| 5  | Scientific |         |

- 7. Formatting the cells from the column *Example* according with column *Category* and fill in these cells some examples (e.g. for Date category insert in the example column after proper formatting you birth date).
- 8. Delete the sheet named <u>File</u>.

## Exercise 2

- 1. Create a new Excel file named *Formulas*.
- 2. Rename the first sheet as Data, and delete all other sheets.
- 3. Introduce in the Data sheet the following structure of a table:

|    | Α                         | В    | С      | D              | E               | F                    | G                          | Н                          | I                                 | J                                   | K             | L             | M                                        |
|----|---------------------------|------|--------|----------------|-----------------|----------------------|----------------------------|----------------------------|-----------------------------------|-------------------------------------|---------------|---------------|------------------------------------------|
| 1  | 1 Cost of hospitalization |      |        |                | 300 lei         |                      |                            |                            |                                   |                                     |               |               |                                          |
| 2  |                           |      |        |                |                 |                      |                            |                            |                                   |                                     |               |               |                                          |
| 3  | N0.                       | Name | Specie | Age<br>(years) | Gender<br>(F/M) | Seizures<br>(Yes/No) | Disorientation<br>(Yes/No) | Dilated pupils<br>(Yes/No) | Blood in<br>the urine<br>(Yes/No) | Protein in<br>the urine<br>(Yes/No) | SAP<br>(mmHg) | DAP<br>(mmHg) | Duration of<br>hospitalization<br>(days) |
| 4  | 1                         |      |        |                |                 |                      |                            |                            |                                   |                                     |               |               |                                          |
| 5  | 2                         |      |        |                |                 |                      |                            |                            |                                   |                                     |               |               |                                          |
| 6  | 3                         |      |        |                |                 |                      |                            |                            |                                   |                                     |               |               |                                          |
| 7  | 4                         |      |        |                |                 |                      |                            |                            |                                   |                                     |               |               |                                          |
| 8  | 5                         |      |        |                |                 |                      |                            |                            |                                   |                                     |               |               |                                          |
| 9  | 6                         |      |        |                |                 |                      |                            |                            |                                   |                                     |               |               |                                          |
| 10 | 7                         |      |        |                |                 |                      |                            |                            |                                   |                                     |               |               |                                          |
| 11 | 8                         |      |        |                |                 |                      |                            |                            |                                   |                                     |               |               |                                          |
| 12 | 9                         |      |        |                |                 |                      |                            |                            |                                   |                                     |               |               |                                          |
| 13 | 10                        |      |        |                |                 |                      |                            |                            |                                   |                                     |               |               |                                          |

(SAP = Systolic Arterial Pressure; DAP = Diastolic Arterial Pressure)

- 4. Formatting the columns according with the type of variables as Text OR Number without decimals.
- 5. Include information of all variables for 10 patients.
- 6. Insert to the right of DBP column a new column named MAP (Mean Arterial Pressure).

7. Compute for each patient the MAP using the following formula (**Building formula by using Relative References**):

$$MAP = DAP + \frac{1}{3}(SAP - DAP)$$

MAP is considered to be the perfusion pressure seen by organs in the body and takes normal values between 70 to 110 mmHg.

- 8. Insert to the right of MAP column a new column named PP (Pulse Pressure).
- 9. Compute for each patient the PP using the following formula (**Building formula by using Relative References**):

- 10. Insert a new column named CH (lei) to the right of the Duration of Hospitalization. (CH = Cost of Hospitalization).
- 11. Compute for each patient the CH using the following formula (Building formula using Absolute References):

CH = (Duration of Hospital Stay) \* (Cost of one hospitalization day)

12. Save the file and close all applications!